### bank differently **Carte Control Cartering Cartering Carterii**

# Getting started with **Internet Banking**

Internet Banking is an easy and secure way to arrange your banking from your laptop, tablet or desktop 24/7.

We're here to support you

If you need support, call our Contact Centre on 13 12 21 from 8am to 7pm weekdays, and 9am to 3pm Saturday.

### Contents

| How to log in to Internet Banking                                   | 3 |
|---------------------------------------------------------------------|---|
| How to check your account balance and view your latest transactions | 4 |
| How to change your daily transfer limit                             | 4 |
| How to transfer money or make a payment securely                    | 5 |
| What is a one-time password?                                        | 5 |
| How to pay a bill using BPAY®                                       | 5 |
| Update your contact details                                         | 6 |
| How to reset your Password                                          | 6 |
| Staying safe online                                                 | 7 |
|                                                                     |   |

### This guide will help show you how to:

- Log in to Internet Banking
- Check your account balance and view your latest transactions
- Change your daily transfer limit
- Transfer money or make a payment securely
- Update your contact details
- Reset your Password
- When you become a Member, you're automatically registered for Internet Banking, so you can start banking online straight away.

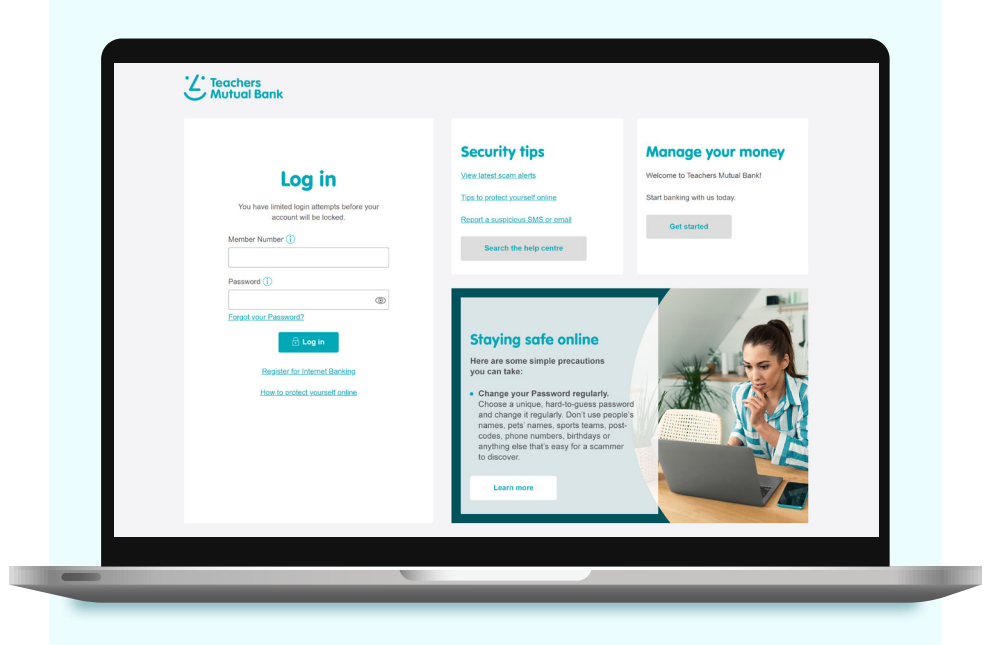

### How to log in to Internet Banking

- Visit www.tmbank.com.au
- 2 Select the Internet Banking button on the top right corner.
- **3** When the **Log in** screen appears, enter your Member Number and Password and click **Log in**. Don't worry if you can't remember your Password. Simply select **Forgot your Password?**

Your password must be at least 8 digits, a mix of upper and lower case and contain a symbol.

Once logged in, take a look around to get familiar with all the everyday banking you can do safely and easily.

If you became a Member of the Bank before 23 September 2013, you will need to call us on 13 12 21 so that we can assist you to log in for this first time.

|                                                                                                    | SUSTAINABILITY ABOUT US CONTACT APPLY HELP CEN                                                                                                    |                                                                                                    |
|----------------------------------------------------------------------------------------------------|----------------------------------------------------------------------------------------------------|----------------------------------------------------------------------------------------------------|
| Wy Join W Hore Loo M                                                                                                    | nts Credit Card Personal Loss Issurance Travel                                                                                                    | Ways to bonk South Q                                                                                 |
| Security > Home Loan Rep                                                                                                    | ayments > Ways to Bank >                                                                                                    | Rates >                                                                                              |
| There's more to teachers than teaching.<br>R value a different kind of primore that a teaching.<br>R value a different kind of primore that a teacher. | We're for teachers since 19<br>Separate and celebrating teachers for them more                                                                                                    | es<br>es years                                                                                       |
| C Teachers<br>Mutual Bank                                                                                                    |                                                                                                    |                                                                                                    |
| Log in 3<br>You have limited login attempts before your<br>account will be locked.<br>Member Number (1)<br>Password (1)                                | Security tips<br>Mew latest scam alerts<br>Tas to crotect yourself online<br>Report a suscicious SMS or email<br>Search the help centre                                                                                                    | Manage your money<br>Welcome to Teachers Mutual Bankl<br>Start banking with us today.<br>Get started |
| (C)<br>Forgat your Password?<br>Cog in<br>Register for Internet Banking<br>How to protect yourself online                                              | Staying safe online<br>Burger and simple precautions<br>you can take:<br>• Change your Password regularly.<br>• Change it regularly. Don't use people<br>names, petis' names, sports teams, post-<br>oards, phone numbers, birthdays or<br>any dise that's easy for a scammer<br>to discover. | d<br>s                                                                                               |

### How to check your account balance and view your latest transactions

#### Log in to Internet Banking.

- **9** You will see a list of your accounts and balances on the **Accounts** page.
- 3 To view your latest transactions select Account Activity then View accounts. Or simply select 'View All Transaction and Account Details' of the account you would like to view from the Accounts page.

Check your accounts regularly to ensure there are no suspicious transactions on your accounts.

What should I do if I notice a suspicious transaction on my account that I didn't make? If you see a transaction you don't recognise or spot any other suspicious activity, please call us on 13 12 21 (in Australia) or +61 2 9735 9111 (from overseas).

| C Teachers<br>Mutual Ba | nk                                  | Move Money ~                                        | Self Service ~                     | 3<br>Account Activity -   | My Settings ~           | 858 812-170 NBOX                                     | LOGOUT        | ф<br>Rate us |                |               |                    |                  |        |              |
|-------------------------|-------------------------------------|-----------------------------------------------------|------------------------------------|---------------------------|-------------------------|------------------------------------------------------|---------------|--------------|----------------|---------------|--------------------|------------------|--------|--------------|
|                         | View accounts                       | 3 Statem                                            | ents                               | Interest summary          |                         | Transactions history                                 |               |              |                |               |                    |                  |        |              |
|                         | Communication                       | preferences                                         |                                    |                           | rs<br>I Bank            | Move Money ~                                         | Self Ser      | vice - Acco  | unt Activity ~ | My Settings ~ | <b>858</b> 812-170 | INBOX            | LOGOUT | ∰<br>RATE US |
|                         |                                     |                                                     |                                    |                           | S SMITH                 | actions / A                                          | \ccou         | nt Detc      | iils           | krail         | able               | \$0.00<br>\$0.00 |        |              |
|                         |                                     |                                                     |                                    |                           | Everyday Di<br>12349681 | rect                                                 |               |              |                |               |                    |                  |        |              |
| L Teachers<br>Mutual Ba | nk                                  | Move Money ~                                        | Self Service -                     |                           |                         | 14 Transfer Money                                    |               | 2 a          | PAY            |               | di Interest Det    | aits             |        |              |
|                         | Welcome MS S SMITH                  | Your last successful sign on was at 05              | 23pm on 29 JUL 2024. 🛞             |                           |                         | Transaction                                          | \$            |              |                | Account       | t Details          |                  |        |              |
|                         | Accour                              | nts                                                 |                                    |                           |                         | Q. Quick Search                                      |               | Q. Advan     | ced Search     |               | Download           | c.               |        |              |
|                         |                                     |                                                     |                                    |                           | DATE 1                  | TRANSACTION DESCRIPTION                              | (             |              |                | DEBIT         | CREDIT             | BALANCE          |        |              |
|                         | S SMITH                             |                                                     |                                    |                           | 18 SEP 23               | TFR to S Smith<br>ONLINE 012345 12345678             |               |              |                | - \$19.94     |                    | \$0.00           |        |              |
|                         | Everyday Direct<br>Account : 123456 | 181                                                 |                                    |                           | 12 SEP 23               | TFR<br>From-JOHN JOHNSON Ref-Fr                      | om-SAMANTHA S | MITH         |                |               | \$19.94            | \$19.94          |        |              |
|                         |                                     | Transfer Money                                      |                                    |                           | 12 MAY 23               | TFR FROM 012345 12345676<br>TFR From Samanitha Smith |               |              |                |               | \$10.00            | \$0.00           |        |              |
|                         | DATE                                | TRANSACTION DESCRIPTION                             |                                    |                           | 11 MAY 23               | SHARES (client 012345)                               |               |              |                | - \$10.00     |                    | -\$10.00         |        |              |
|                         | 18 SEP 23                           | TFR to S Smith                                      |                                    |                           | 11 MAY 23               | ADCOUNT OPENED - 11 MAY                              | 2023          |              |                |               |                    |                  |        |              |
|                         | 12 8EP 23                           | TFR<br>From-JOHN JOHNSON Ref-From                   | SAMANTHA SMITH                     |                           |                         |                                                      |               |              |                |               |                    | Page 1           |        |              |
|                         | 12 MAY 23                           | TER EROM 012345 12345678<br>TRE From Samantha Smith |                                    |                           |                         | \$10.00 \$0                                          | 00            |              |                |               |                    |                  |        |              |
|                         | 11 MAY 23                           | SHARES (client 012345)                              |                                    |                           | -\$10.00                | -\$10                                                | 00            |              |                |               |                    |                  |        |              |
|                         | 11 MAY 23                           | ACCOUNT OPENED - 11 MAY 2                           | 1023                               |                           |                         |                                                      |               |              |                |               |                    |                  |        |              |
|                         |                                     |                                                     | <ul> <li>View All Train</li> </ul> | nsaction and Account Deta | ∾ <mark>3</mark>        |                                                      |               |              |                |               |                    |                  |        |              |
|                         |                                     |                                                     |                                    |                           |                         |                                                      |               |              |                |               |                    |                  |        |              |
|                         |                                     |                                                     |                                    |                           |                         |                                                      |               |              |                |               |                    |                  |        |              |

### How to change your daily transfer limit

- Log in to **Internet Banking**.
- 2 Select 'Change daily transfer limit' in the Self Service menu.
- **3** Choose your preferred limit.
- 4 Limits are increased temporarily for three days. If you wish to increase your limit permanently select the box 'Retain the proposed daily transfer limit for an extended period'.
- 5 Select **'Submit'**.

|   | ank Move Mon                | ey ~ Self Service ~ | Account Activity ~                                                                                                    | My Settings 🗸 🔰 I                                                                                                    | BSB 812-170                                                                                                | INBOX                                          | LOGOUT                                  | \$<br>RATE US |                  |       |     |             |           |             |               |                |                              |                                |                           |
|---|-----------------------------|---------------------|----------------------------------------------------------------------------------------------------|----------------------------------------------------------------------------------------------------|----------------------------------------------------------------------------------------------------|------------------------------------------------|-----------------------------------------|---------------|------------------|-------|-----|-------------|-----------|-------------|---------------|----------------|------------------------------|--------------------------------|---------------------------|
| 2 | Change daily transfer limit | Change card PIN     | Open new account                                                                                                    | s 1                                                                                                    | Travel overseas                                                                                            |                                                |                                         |               |                  |       |     |             |           |             |               |                |                              |                                |                           |
|   | Aderts                      | Manage PayID        | SMS balance                                                                                                    |                                                                                                    | Authorisation Requ                                                                                         | vests                                          |                                         |               |                  |       |     |             |           |             |               |                |                              |                                |                           |
|   | Manage Data                 |                     |                                                                                                    |                                                                                                    |                                                                                                    |                                                |                                         |               |                  |       |     |             |           |             |               |                |                              |                                |                           |
|   | 12345051                    |                     |                                                                                                    |                                                                                                    |                                                                                                    |                                                |                                         |               |                  |       |     |             |           |             |               |                |                              |                                |                           |
|   |                             | C Teachers          | Change of the second second se | More Monry                                                                                                    | Sett Service                                                                                               | Accor                                          | unt Activity ~<br>us.<br>more than 3 da | vys).         | i v. 888 (12-17) | NREOX | C ( | IMBOX LOOPL | ных соонт | ники кончит | ₩аак кооолт к | орон Совол или | ⊡ 6 +¥<br>ввох козолт класия | ⊡ ∰ †<br>живок сосолт влате на | ⊡ Ĝ ÷<br>макк цовот клаца |
|   |                             | 4                   | Retain the proposed different in the proposed different increasing your daily in transaction. The Bank has the dura The Bank has the dura The protect yourself from payne.                                                                                                    | ally transfer limit for an<br>ansfer limit may increa<br>retion to reduce the da<br>n loss, we recommend<br>in the conditions stated at<br>Submit | n extended period.<br>esse your liability or<br>ally transfer limit at a<br>d you confirm the Bi<br>above. | loss in the even<br>any time.<br>SB and Accoun | t of an unauth:<br>t Number with I      | prised<br>the |                  |       |     |             |           |             |               |                |                              |                                |                           |

## How to transfer money or make a payment securely

- Log in to Internet Banking.
- 2 Select Move Money and select Transfer.
- 3 Select the account you want to transfer from.
- 4 Select the account you want to receive the funds. To transfer to a new account, select **New Payee**. Then select the transfer method (account, phone, email or business) and complete the details.
- **5** Select if you would like to schedule a future or recurring payment, then enter a description and click **Next**.
- 6 Review your transfer details. Once you have confirmed the details are correct, click **Submit**.
- Your transfer has now been processed.
- If you are paying a new payee, you will need to provide a one-time password.

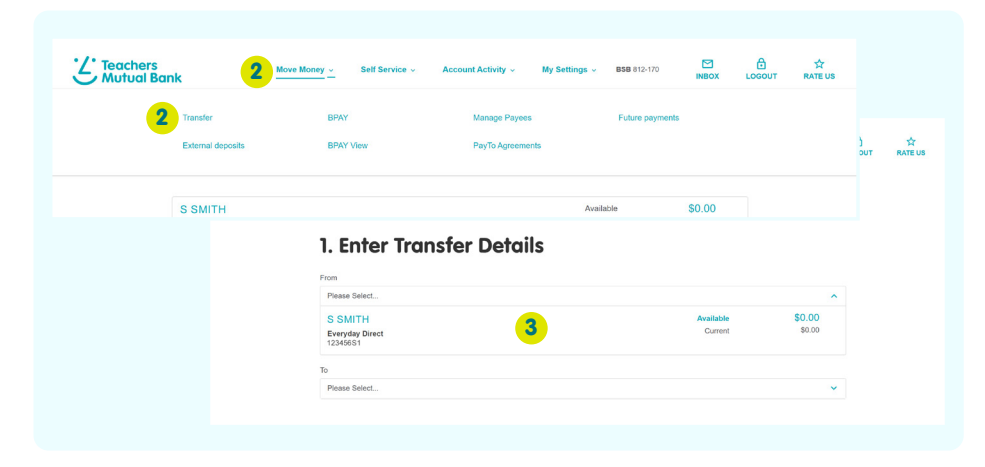

### What is a one-time password?

Your one-time password (OTP) is a six-digit security code sent to your registered mobile phone by SMS. It's a quick, easy way of adding an extra layer of security when you pay someone new or make an important change to your account when using Internet Banking.

It is important never to disclose your OTP to anyone, including Teachers Mutual Bank.

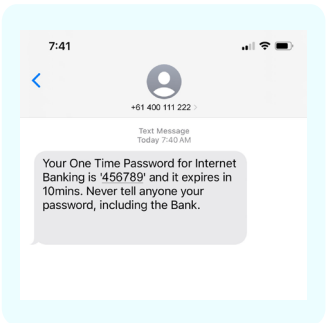

### How to pay a bill using BPAY®

You do not need to register to use BPAY, all you need is your BPAY Biller Code and Reference number (both can be found near the BPAY logo on your bills).

- In Internet Banking simply click on Move Money.
- 2 Select **BPAY**.

| Z Teachers<br>Mutual Bank                       | Nove Money _ Self Service ~ | Account Activity - My Settings    | <ul> <li>BSB 812-170</li> </ul> |                         |   | ☆<br>RATE US |
|-------------------------------------------------|-----------------------------|-----------------------------------|---------------------------------|-------------------------|---|--------------|
| Transfer<br>External deposits                   | 2 BPAY<br>BPAY View         | Manage Payees<br>PayTo Agreements | Future payme                    | ents                    |   |              |
| S SMITH<br>Everyday Direct<br>Account: 12345651 |                             | ٨                                 | vailable<br>Current             | <b>\$0.00</b><br>\$0.00 | ~ |              |

### Update your contact details

Follow the steps below to update your contact details in Internet Banking.

- Log in to Internet Banking.
- 2 Select My Settings then select Update contact details.
- For security purposes, you will need to generate a one-time password (OTP). This will be sent by SMS to your registered mobile number. Enter this number and click, OK.
- 4 Update your residential or postal address, phone numbers and email address.

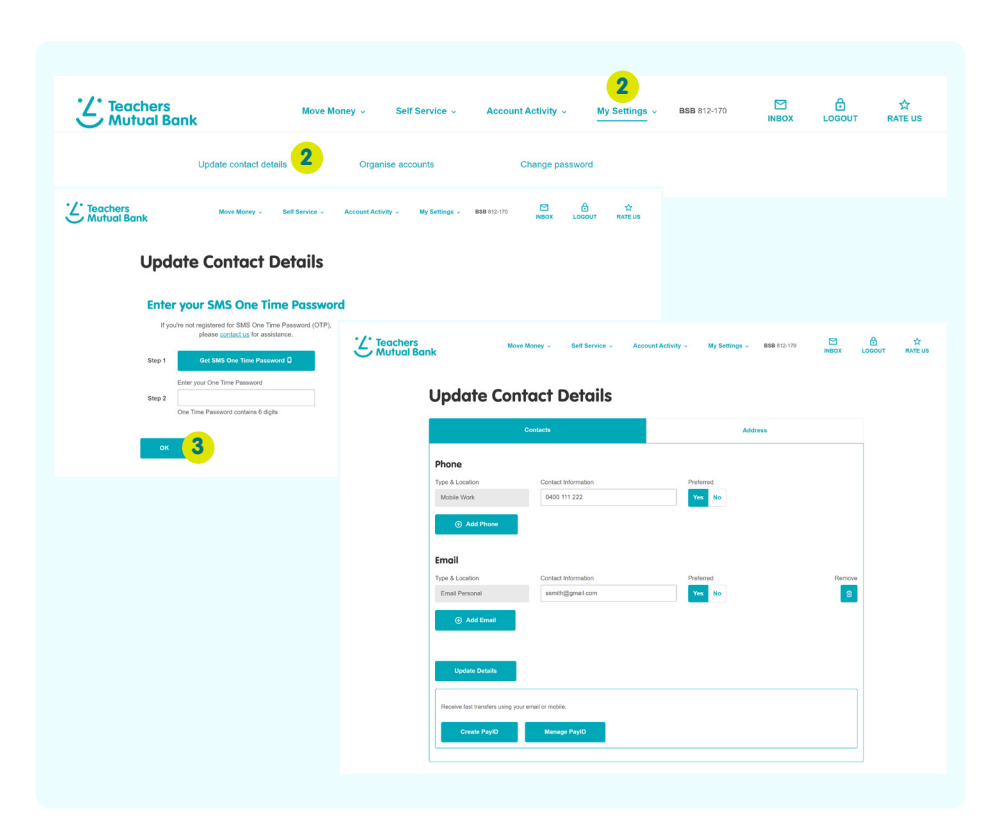

### How to reset your Password

- Visit the Internet Banking portal by selecting the **Internet Banking** button on the top right corner.
- 2 Find the text link above the Log in button that says 'Forgot your Password?' and click on it.
- 3 Before you begin, you'll need your Member Number, Visa Card and your registered mobile phone. Then click, Ok, I'm ready.
- 4 Enter your details as prompted on the next page so we know it's you requesting the code and click **Next**.

| Log in                                                                       |
|------------------------------------------------------------------------------|
| You have limited login attempts before your account will be locked.          |
| Member Number ()                                                             |
|                                                                              |
| Password ()                                                                  |
| 0                                                                            |
| Forgot your Password? 2                                                      |
| 🔂 Log in                                                                     |
| eset your Password                                                           |
| o protect you, we need to confirm your identity with a few things.           |
| Before you begin, you'll need                                                |
| ••••• + 🛄 +                                                                  |
| Member Number Debit Card or Your registered<br>Credit Card<br>In Tay June 20 |
|                                                                              |

5 On the next screen, press the Get SMS one-time password button. This generates a six-digit one-time password, which is automatically sent to the registered mobile number on your account. Or you can choose to receive your one-time password via your physical or app security token.

Enter the one-time password you received via SMS and click **Next**. You'll then be asked to create and confirm your new Password.

- 6 Click **Save** to confirm the changes. You will still be logged in to Internet Banking at this point, so be sure to hit the Log off button if you are finished.
- If you receive an unsolicited call claiming to be from Teachers Mutual Bank requesting personal information, cancel cards, reset your Internet Banking password or ask for an SMS code, do not hand over any personal or financial information. If in doubt, hang up and call us on 13 12 21.

### Staying safe online

Here are some simple precautions you can take:

- Change your Password regularly. Choose a unique, hard-to-guess password and change it regularly. Don't use people's names, pets' names, sports teams, postcodes, phone numbers, birthdays or anything else that's easy for a scammer to discover.
- **Don't tell anyone your Password.** That includes partners, family members and Teachers Mutual Bank.
- **Don't leave your device unattended** while logged in to Internet Banking.

- **Stay up-to-date.** Check that your laptop, tablet and desktop is up-to-date with the latest software and you have an internet browser (which allows you to access the web) installed and turned on for automatic updates.
- **Protect yourself from viruses.** Install antivirus and anti-spyware software from a trusted brand, then keep it up-to-date and renew any subscriptions.

#### We're here to support you

If you need support, call our Contact Centre on **13 12 21** from 8am to 7pm weekdays, and 9am to 3pm Saturday.

tmbank.com.au

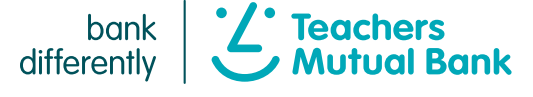

This information seeks to raise awareness and provides general information only. Internet Banking is an access facility available for all Teachers Mutual Bank accounts (including both deposit and credit accounts), and is subject to the Electronic Access Facilities and ePayments Conditions of Use set out in our Conditions of Use - Accounts and Access. Refer to our fees and charges brochure for details on transaction limits. You can also see this information on our website or in the mobile banking app. Teachers Mutual Bank is a division of Teachers Mutual Bank Limited ABN 30 087 650 459 AFSL/Australian Credit Licence 238981 | DB03227-TMB-0824